# Guide d'utilisation pour une demande d'adhésion à KAIROS

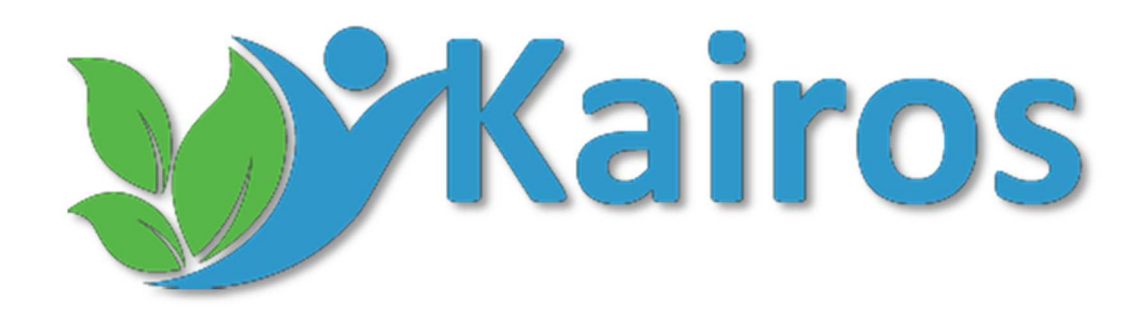

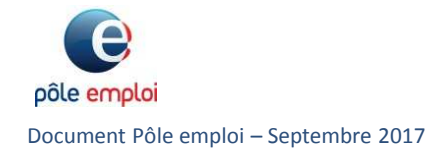

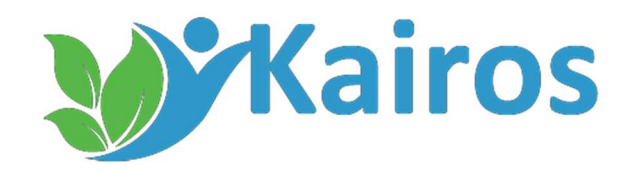

Ce guide vous présente les démarches à suivre pour faire une demande d'adhésion à KAIROS dans l'applicatif.

Si vous avez déjà effectué une demande d'attestation de conformité qualité ou catalogue qualité, vous pouvez vous rendre directement à la page 11, votre compte étant déjà créé.

Rappel : KAIROS est une plateforme d'échange, dématérialisant la transmission d'informations sur le parcours de formation du demandeur d'emploi, remplaçant la transmission papier, que l'organisme de formation est tenu de transmettre à Pôle emploi.

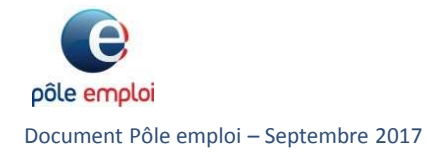

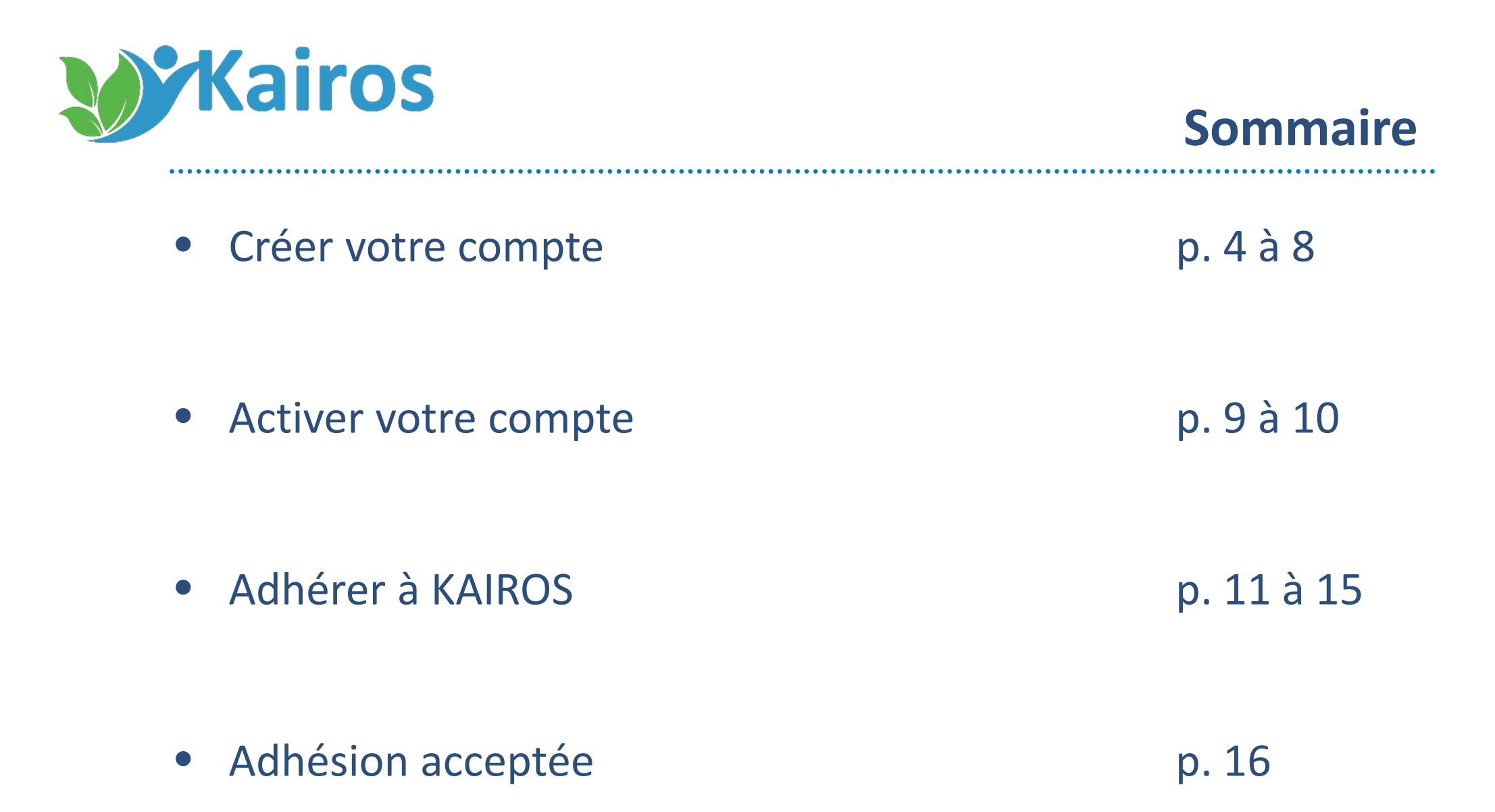

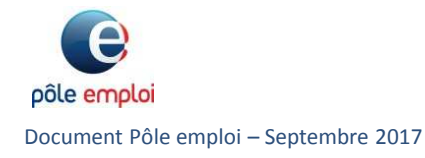

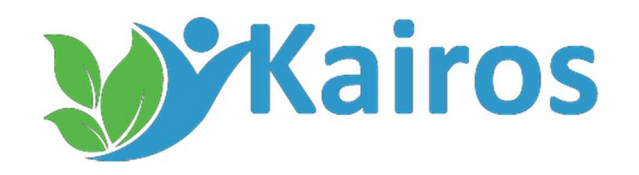

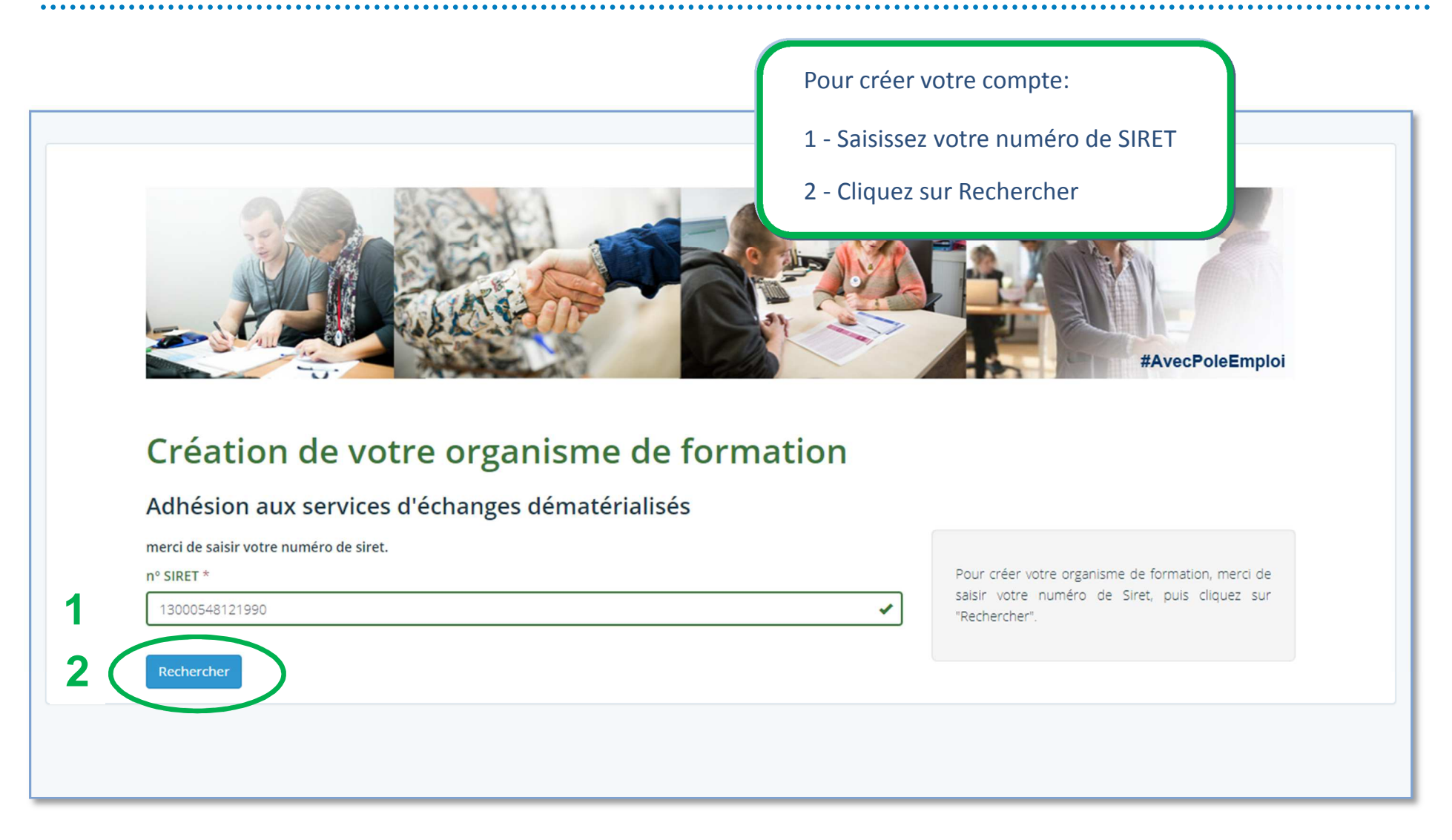

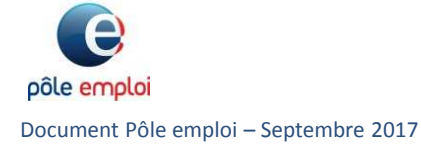

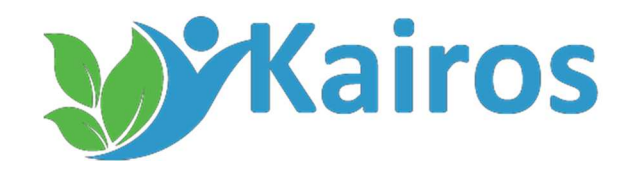

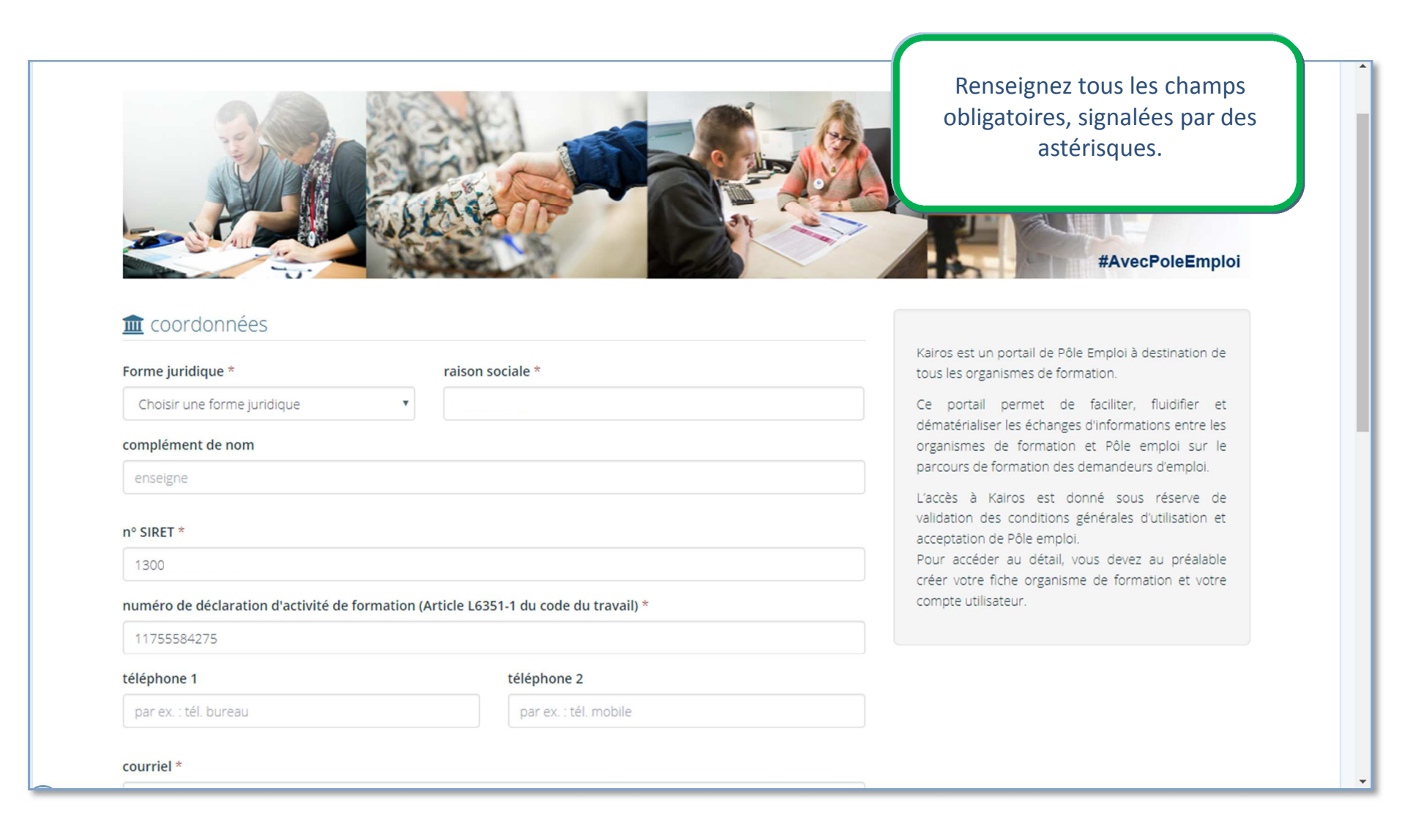

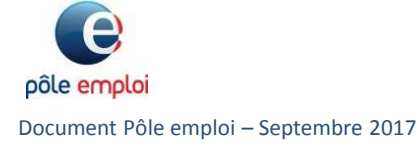

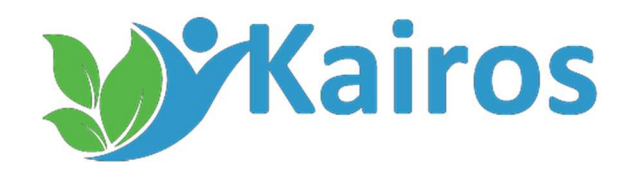

| courriel *                                                                                                    |                                                                                                    |
|----------------------------------------------------------------------------------------------------|----------------------------------------------------------------------------------------------------|
| bloi.fr                                                                                                    | ✓                                                                                                    |
| n° et libellé de voie *                                                                                                    |                                                                                                    |
| 34 rue des bois                                                                                                    | ✓                                                                                                    |
| immeuble - bâtiment - résidence                                                                                                    | mentions de distribution (bp, tsa,)                                                                                                    |
| code postal *                                                                                                    | ville *                                                                                                    |
| 75020                                                                                                    | paris 🗸                                                                                                    |
| Votre compte utilisateur<br>Cette étape consiste à créer un compte<br>compléter votre dossier.<br>Pour valider la création de votre compt<br>Merci de renseigner une adresse mail v<br>Vous vous connecterez à l'application a<br>Adresse e-mail * | e utilisateur pour vous connecter à l'application et pouvoir ainsi continuer de<br>e, un mail va être envoyé à l'adresse que vous allez renseigner maintenant.<br>ralide !<br>envec l'adresse email et le mot de passe que vous allez renseigner maintenant. |
|                                                                                                    |                                                                                                    |
| Mot de passe *                                                                                                    | Répéter le mot de passe *                                                                                                    |

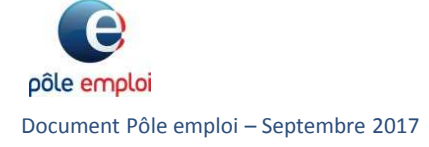

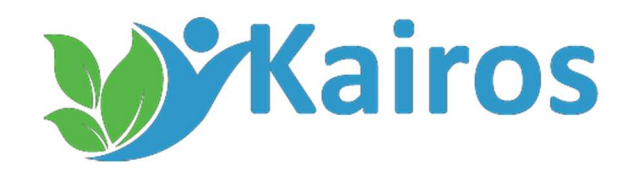

|                                                 | *                                                                                        |                                                                   |
|-------------------------------------------------|------------------------------------------------------------------------------------------|-------------------------------------------------------------------|
| immeuble - bâtiment - résid                     | ence mentions de distribution (bp, tsa,)                                                 | Line fair que tous les champs                                     |
| code postal *                                   | ville *<br>✓ paris ✓                                                                     | sont remplis, vous devez valide<br>la création de votre profil en |
| A Votre compte util                             | sateur                                                                                   | « je créé mon compte »                                            |
| Vous vous connecterez à l'a<br>Adresse e-mail * | pplication avec l'adresse email et le mot de passe que vous allez renseigner maintenant. |                                                                   |
| mehdi razani@pole emploi                        | fr 🗸                                                                                     |                                                                   |
|                                                 | Rénéter le mot de nasse *                                                                |                                                                   |
| Mot de passe *                                  | Repeter le mot de passe                                                                  |                                                                   |
| Mot de passe *                                  |                                                                                          |                                                                   |
| Mot de passe *                                  |                                                                                          |                                                                   |

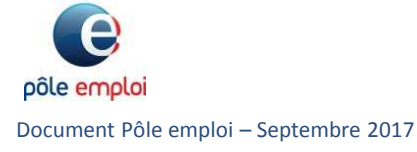

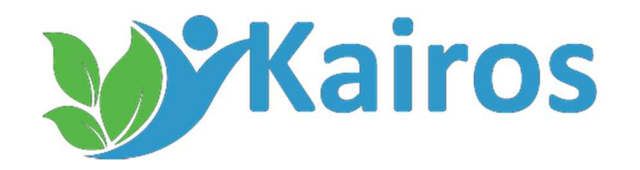

A cette étape, un message vous invite à vous rendre sur votre boite mail renseignez ci-avant pour confirmer votre inscription.

e pôle emploi

Merci ! un email a été envoyé à l'adresse *i@j i.fr.* Il contient un lien d'activation sur lequel il faudra cliquer pour activer votre compte.

Retour à l'application

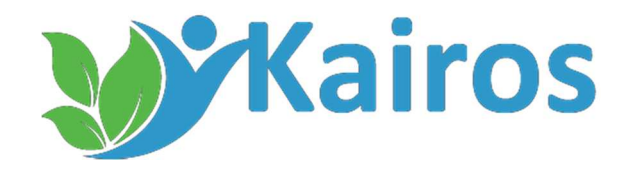

### 2 – Activer votre compte

Dès réception du mail, cliquez sur le lien pour activer votre compte

# Votre compte "organisme de formation" a été créé !

Bonjour,

Nous avons le plaisir de vous confirmer la création de votre compte organisme de formation.

Dans un premier temps, merci de cliquer sur le lien de validation afin de valider votre compte utilisateur.

Une fois le lien validé, vous pourrez commencer à compléter votre dossier.

Si vous avez besoin de revenir plus tard sur l'appication, le lien pour accéder est ici

Pour compléter votre profil et faire votre demande de d'adhésion à l'applicatif "Kairos", merci de vous connecter sur votre compte en cliquant sur ce lien de validation

Nom d'utilisateur : \_\_\_\_\_\_oi.fr Mot de passe : Vous seul le connaissez ! Votre adresse mail : \_\_\_\_\_\_oi.fr

mail généré par Pôle emploi | 2017

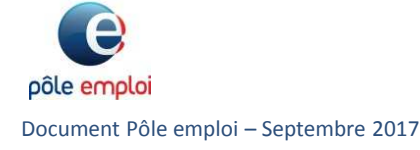

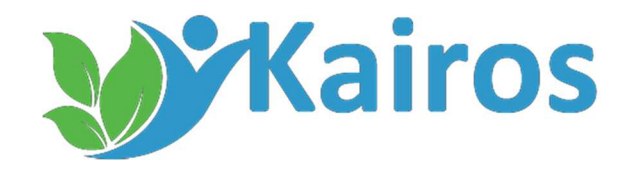

### 2 – Activer votre compte

Un message vous informe que votre compte est bien activé.

Pour retourner sur votre fiche, cliquez sur « compléter les informations de mon organisme »

loi.fr, votre compte est maintenant activé. Vous pouvez maintenant compléter les informations de votre fiche.

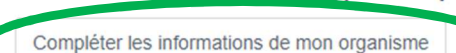

e pôle emploi

Félicitations r

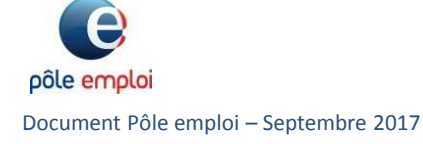

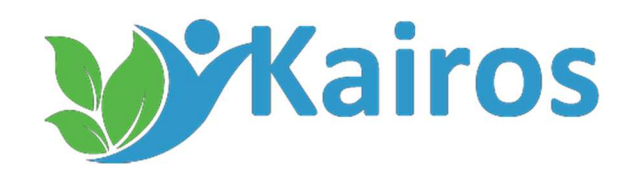

# 3 – Adhérer à KAIROS

| م accueil م voir ma fiche Mon compt<br>Fiche de l'organisme c                                     | e (rr ploi.fr)+ i version & Décc           | IPLOI              | De retour sur votre compte,<br>pour faire votre demande<br>d'adhésion , cliquez sur<br>« Adhérer à Kairos » |
|---------------------------------------------------------------------------------------------------|--------------------------------------------|--------------------|----------------------------------------------------------------------------------------------------|
| Votre organisme a été créé avec succès !<br>Vous pouvez maintenant cliquer sur le bouton Éditer r | imes ma fiche pour compléter votre profil. | + Adhérer à Kairos |                                                                                                    |
| Forme juridique                                                                                   | SARL                                       | 🖋 Éditer ma fiche  |                                                                                                    |
| raison sociale                                                                                    | POLE EMPLOI                                |                    |                                                                                                    |
| complément de nom                                                                                 |                                            |                    |                                                                                                    |
| n° SIRET                                                                                          | 13000548121990                             |                    |                                                                                                    |
| numéro de déclaration d'activité de formation (Article<br>L6351-1 du code du travail)             | 11755584275                                |                    |                                                                                                    |
| n° et libellé de voie                                                                             | 34 rue des bois                            |                    |                                                                                                    |
| immeuble - bâtiment - résidencee                                                                  |                                            |                    |                                                                                                    |
| mentions de distribution (bp, tsa,)                                                               |                                            |                    |                                                                                                    |
| code postal                                                                                       | 75020                                      |                    |                                                                                                    |
| ville                                                                                             | paris                                      |                    |                                                                                                    |
| département                                                                                       | Paris                                      |                    |                                                                                                    |
| région                                                                                            | Île-de-France                              |                    |                                                                                                    |

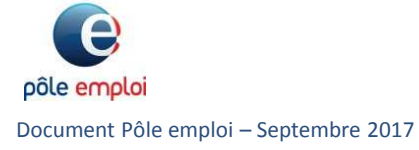

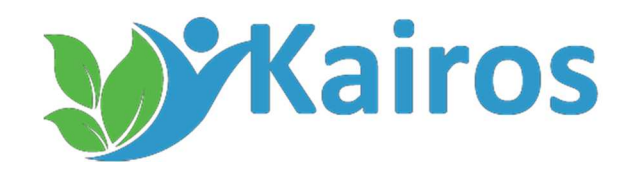

### 3 – Adhérer à KAIROS

| 📓 Signataire de la dem                                                | lande                                                                                                    | 🖋 Voir ma fiche                          |
|-----------------------------------------------------------------------|----------------------------------------------------------------------------------------------------|------------------------------------------|
| civilité *                                                            |                                                                                                    |                                          |
| Monsieur                                                              | *                                                                                                    | ↓ <u>⊒</u> Retour au catalogue           |
| prénom *                                                              | nom *                                                                                                    |                                          |
|                                                                       | *                                                                                                    |                                          |
| qualité *                                                             |                                                                                                    | Remplissez les informations concernant   |
| dirigeant                                                             | •                                                                                                    | signataire et le Responsable Gestionnai  |
| Responsable Gestion                                                   | nnaire de Compte                                                                                                    | de Compte                                |
|                                                                       |                                                                                                    | Attention : Le signataire est la personn |
| Chaque centre de formation dés<br>Le RGC se charge de gérer les ha    | signe un Responsable de Gestion de Comptes (RGC, un RGC par SIRET).<br>abilitations permettant l'accès à KAIROS des utilisateurs de son centre.   | qui habilitera un Responsable de Gestio  |
| Le RGC s'assure de la tenue à jo<br>Le RGC est responsable de l'utili | ur de la liste des personnes autorisées à accéder à l'application KAIROS<br>sation de l'outil qui est faite par les personnes qu'il a habilitées. | de Compte à l'utilisation de KAIROS.     |
| civilité *                                                            |                                                                                                    |                                          |
|                                                                       |                                                                                                    |                                          |

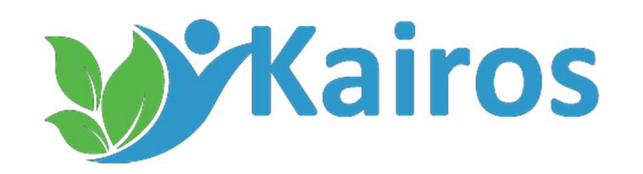

### 3 – Adhérer à KAIROS

| mehdi                                                                                                    | ✓ razani                                                                                                    |
|----------------------------------------------------------------------------------------------------|----------------------------------------------------------------------------------------------------|
| qualité *                                                                                                    |                                                                                                    |
| dirigeant                                                                                                    | *                                                                                                    |
| Chaque centre de formation<br>Le RGC se charge de gérer le:<br>Le RGC s'assure de la tenue à<br>Le RGC est responsable de l'u<br>civilité *<br>Monsieur<br>prénom * | ésigne un Responsable de Gestion de Comptes (RGC, un RGC par SIRET).<br>habilitations permettant l'accès à KAIROS des utilisateurs de son centre.<br>our de la liste des personnes autorisées à accéder à l'application KAIROS.<br>ilisation de l'outil qui est faite par les personnes qu'il a habilitées. |
| Mehdi                                                                                                    | Razani V                                                                                                    |
| courriel *                                                                                                    |                                                                                                    |
| mehdi.razani@pole-emploi.fr                                                                                                    | ~                                                                                                    |
| qualité *                                                                                                    |                                                                                                    |
| directeur                                                                                                    | ~                                                                                                    |
|                                                                                                    |                                                                                                    |

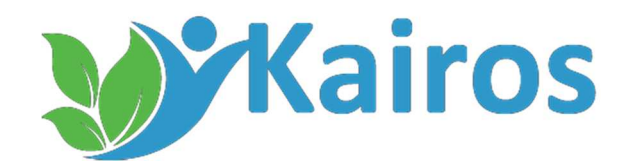

# 3 – Adhérer à KAIROS

#### Pour confirmer votre demande :

- 1 : Vous devez prendre connaissance des conditions générales d'utilisation
- 2 : Si vous les acceptez, cocher la case « j'ai lu et accepté les conditions générales », visibles depuis cette page
- 3 : Puis cliquez sur « je valide ma demande »

### Demande d'adhésion à Kairos pour POLE EMPLOI

Enregistrement effectué. Vous devez maintenant accepter les conditions générales d'utilisation et valider votre demande

Demande effectuée le 18/09/2017 14:57 , modifiée le 18/09/2017 14:57

#### CONDITIONS GÉNÉRALES D'UTILISATION DE L'APPLICATIF KAIROS

#### acceptées par :

L'organisme de formation, 34 rue des bois 75020 paris

n° SIRET : 1300054

numéro de déclaration d'activité de formation (Article L6351-1 du code du travail) : 11755584275 Représenté par Monsieur En sa qualité de dirigeant

bi.fr

ci-après dénommé "Organisme de formation"

Responsable Gestionnaire de Compte

Représenté par Monsieur En sa qualité de directeur adresse e-mail : r

Conditions générales d'utilisation de l'applicatif Kairos L'accès à Kairos est accordé par Pôle emploi à titre gratuit. Il s'agit d'un simple droit d'usage sur l'applicatif mis à disposition. Ce droit d'usage sur l'applicatif Kairos, ou encore les données mises à disposition, ne peuvent en aucun cas être cédés, à qui que ce soit, à titre gratuit ou à titre onéreux. 8. - Usages non autorisés et retrait de l'accès à Kairos L'organisme de formation ne doit pas utiliser Kairos à une autre fin que celle pour laquelle Kairos est mis à disposition. Notamment, l'organisme de formation ne doit pas : utiliser Kairos pour prendre contact avec les demandeurs d'emploi afin de leur proposer des formations autres que celles validées par Pôle emploi ; constituer une base de données à des fins publicitaires (envoi de promotions, produits ou services par appel téléphonique, fax, courrier, courriel ou newsletter non j'ai lu et accepte les conditions générales 3 S Je valide ma demande En cours de validation

Vous devez valider votre demande

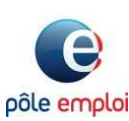

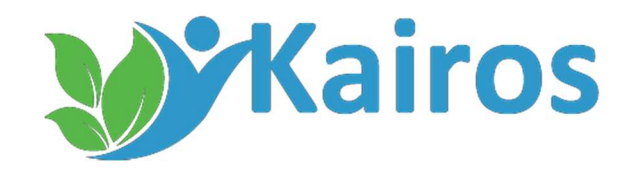

### 3 – Adhérer à KAIROS

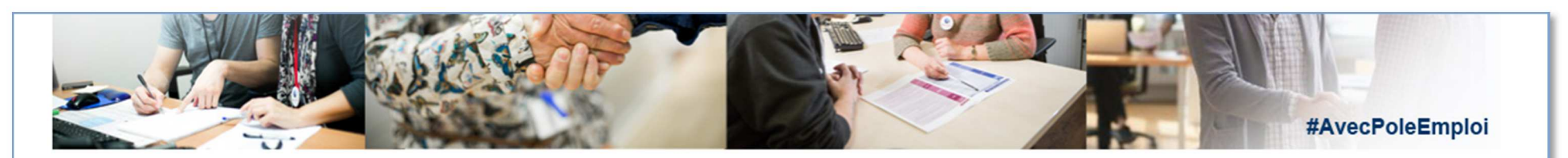

### Demande d'adhésion à Kairos pour POLE EMPLOI

Demande effectuée le 18/09/2017 14:57 , modifiée le 18/09/2017 15:02

#### CONDITIONS GÉNÉRALES D'UTILISATION DE L'APPLICATIF KAIROS

#### acceptées par :

L'organisme de formation, 34 rue des bois 75020 paris

n° SIRET : 130005 numéro de déclaration d'activité de formation (Article L6351-1 du code du travail) : 11755584275 Représenté par Monsieur n En sa qualité de dirigeant ci-après dénommé "Organisme de formation" **Responsable Gestionnaire de Compte** 

oi.fr

Représenté par Monsieur En sa qualité de directeur adresse e-mail : n En cours de validation

Vous avez validé votre demande. Elle est en cours de traitement par Pôle emploi.

Modifier le signataire de la demande

🗜 Retour à ma fiche

Votre demande est envoyée et est en attente de traitement par Pôle Emploi

Le statut de l'état d'avancement de votre demande se mettra automatiquement à jour dans votre espace dès l'acceptation par Pôle emploi

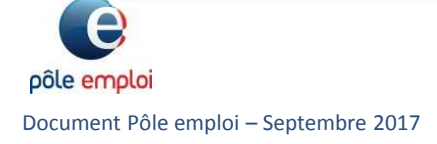

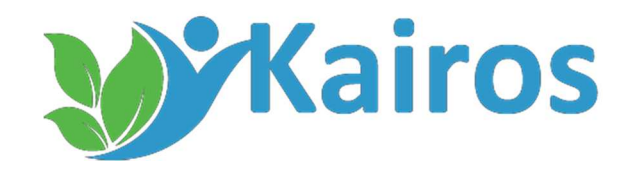

### 4 – Adhésion acceptée

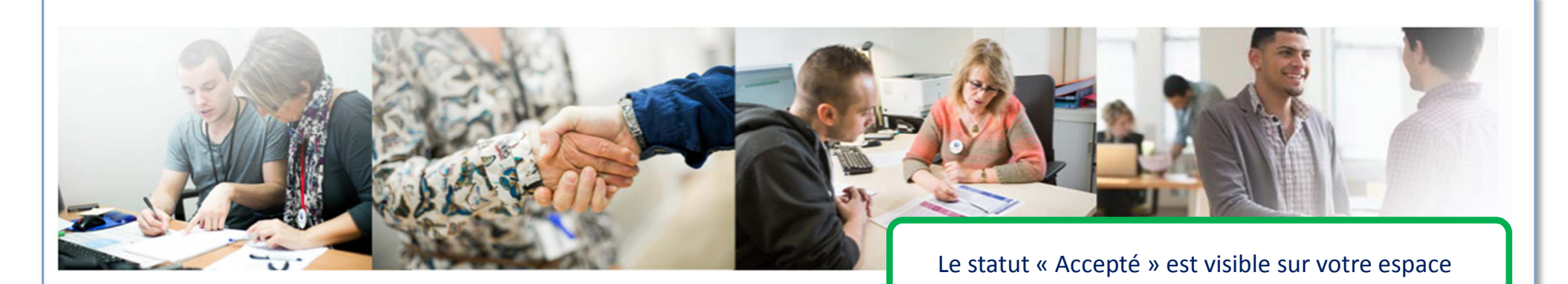

### Demande d'adhésion à Kairos pour POLE EMPLOI

Demande effectuée le 18/09/2017 14:57 , modifiée le 18/09/2017 15:12

#### CONDITIONS GÉNÉRALES D'UTILISATION DE L'APPLICATIF KAIROS

#### acceptées par :

| L'organisme de formation, |
|---------------------------|
| 34 rue des bois           |
| 75020 paris               |

n° SIRET : 1300054 numéro de déclaration d'activité de formation (Article L6351-1 du code du travail) : 11755584275 Représenté par Monsieur En sa qualité de dirigeant ci-après dénommé "Organisme de formation" Accepté Vous avez validé votre demande d'habilitation à KAIROS. Pôle emploi va adresser un mot de passe provisoire à votre Responsable Gestionnaire de compte dans les 72h (ouvrées).

Modifier le signataire de la demande

🛓 télécharger les CGU

🗜 Retour à ma fiche

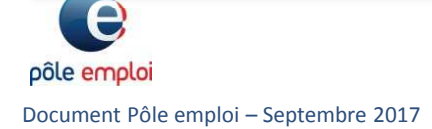